# IDCFクラウドCacheDBサービス ご利用ガイド

### はじめに

このドキュメントではCacheDBサービスの利用開始から利用終了までの手順について説明します。

# CacheDBサービスでできること

CacheDBサービスではRedisを利用できます。Redisとはkey(キー) - value(バリュー)形式でデータ を保存可能なミドルウェアのことです。アプリケーションから高速にvalueにアクセスできる点が特徴 です。

CacheDBサービスではこのRedisをマネージドサービスとして提供します。マネージドサービスとは、 お客様が自分で監視・運用を行っていた範囲をIDCFクラウドで代行するものです。

# 手順の概要

ここではCacheDBの利用を開始するまでの手順を解説します。大まかな流れは次の図に示した通りです。

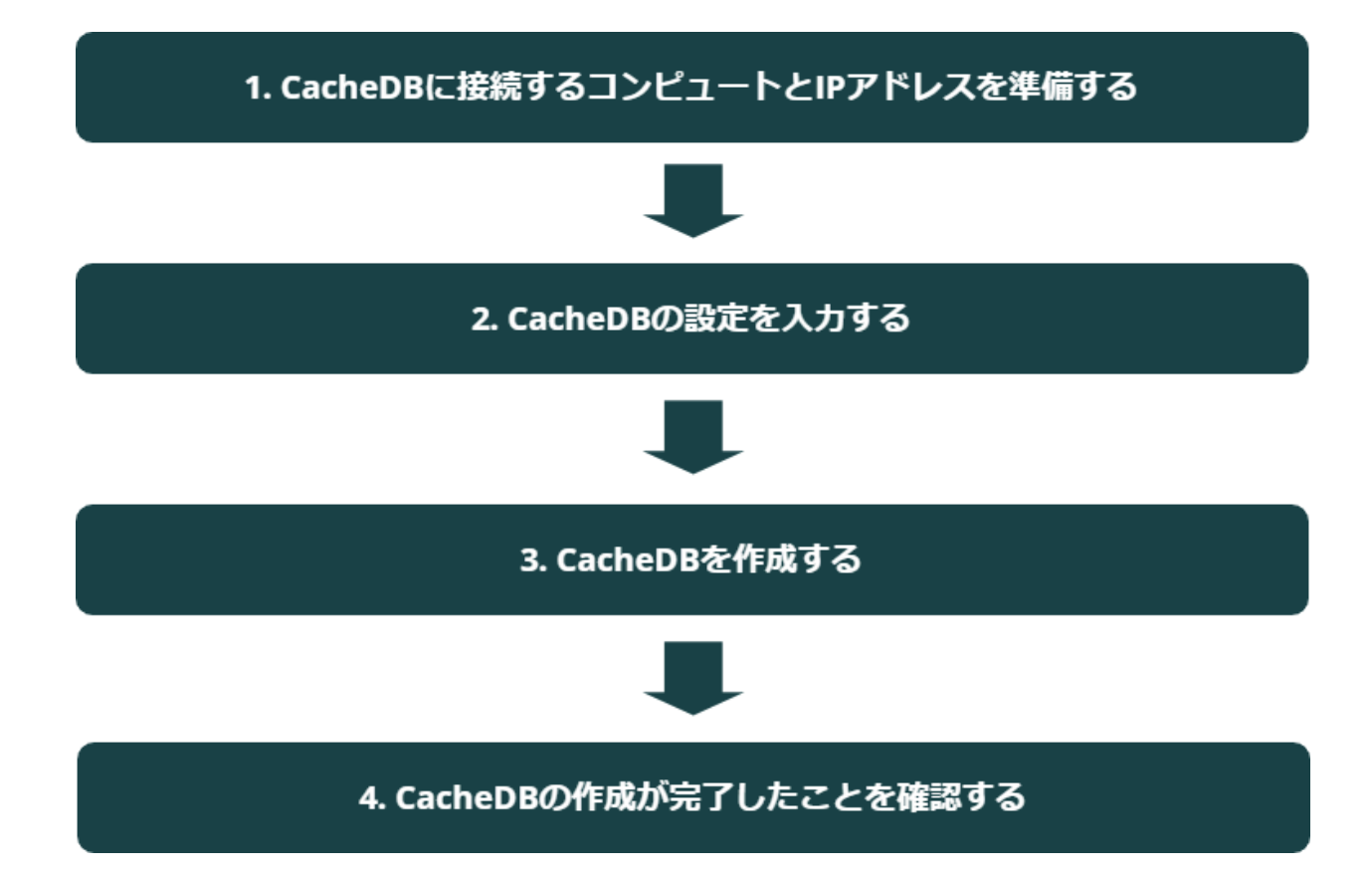

# 1. CacheDBに接続するコンピュートとIPアドレスを準備 する

ここでは事前準備としてCacheDBへ接続するコンピュートとIPアドレスを作成します。 既にコンピュート・IPアドレスを作成済みのお客様は『2. CacheDBの設定を入力する』手順へ進んで ください。

CacheDBへ接続する経路を作成する

コンピュートを作成する

CacheDBへ接続するコンピュートを作成します。作成方法は<u>IDCFクラウドご利用ガイド仮想マシン</u> の作成方法をご確認ください。

仮想マシンタイプやリージョンなど、作成するイメージに制限はありません。普段ご利用されているスペックを選択してください。

IPアドレスを取得する

CacheDBではコンピュートからグローバル経由でCacheDBに接続します。

CacheDBへ接続するため、コンピュートで利用するパブリックIPアドレスの取得を行います。

#### CacheDBへ接続する経路に関する説明

CacheDBを第三者が悪用できないようにするため、CacheDBの設定項目に接続を許可するパブ リックIPアドレスを指定します。

このIPアドレスをCacheDBでは接続元IPアドレスと表現します。

CacheDBは指定された接続元IPアドレス以外のアクセスを遮断します。これにより不正利用を防止できます。

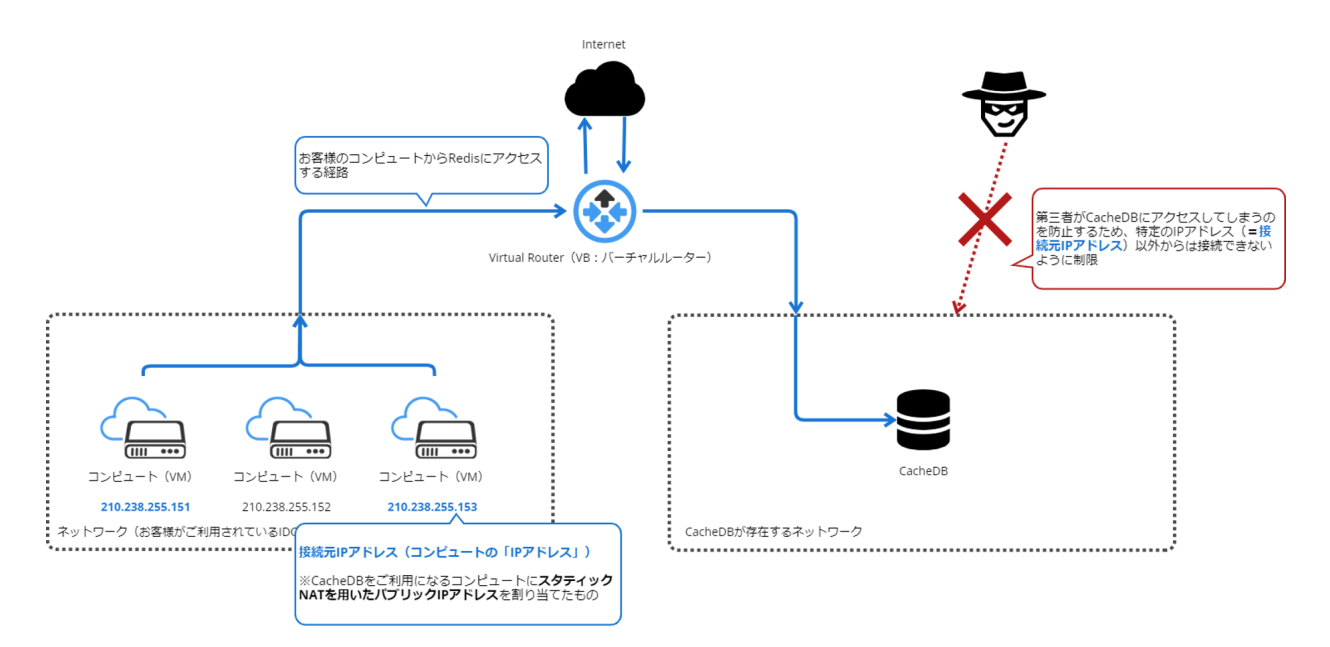

# 2. CacheDBの設定を入力する

CacheDB専用コンソールへアクセスする

IDCFクラウドのトップページから「CacheDB」を選択します。 ご利用される場合は申し込み手続きが必要です。申し込みを行った後、CacheDB専用コンソールへ アクセスしてください。

| IDCF Cloud |                                              | cloud-managed-backend | ♣ サポート ✔ 🙎 ✔ |
|------------|----------------------------------------------|-----------------------|--------------|
| コンピューティング  |                                              | サービスの詳細 ピ             |              |
| • 375-F    | ()<br>• ==================================== |                       |              |
| ストレージ      |                                              |                       |              |
| • RDB      | CacheDB                                      | ● クラウドストレージ           |              |

### CacheDBの設定を入力する

「Redis作成」ボタンをクリックします。

クリックすると次のような画面が表示されます。「<u>入力項目に関する詳細</u>」を参考に各フォームの値を 入力してください。「必須」と記載されている項目は入力しないと次の画面に進めません。

| ≡       | IDCF Cloud | CacheDB          | ~       |           | cachedb-sar           | nple       |              | <b>\$</b> | サポート         | ~        | •   |
|---------|------------|------------------|---------|-----------|-----------------------|------------|--------------|-----------|--------------|----------|-----|
|         | Redis作成    | ホーム >            | Redis—₿ | 400       |                       |            |              |           |              |          |     |
|         | CacheDB    |                  |         | Redis $0$ |                       |            | メモリ          | - 0 0     | βB           |          |     |
| CacheDB |            |                  |         |           |                       |            |              |           |              |          |     |
|         |            | 検索キーワードを入力してください |         |           |                       |            |              |           | <b>O</b> 5 { | 件 🔵 10 件 |     |
|         |            | Redis            | 名↓₹     |           | バージョン                 | リージョン      | -U3 <b>X</b> | 7         | テータス         | 4        | 作成日 |
|         |            | 表示で              | きる情報は   | ありません。    |                       |            |              |           |              |          |     |
|         |            | 0 件 (全           | 0 件中)   |           |                       |            |              |           |              |          |     |
|         |            |                  |         | © 2024    | IDC Frontier Inc. 契約約 | 款 個人情報保護方針 |              |           |              |          |     |

コンピュートなど他サービスの設定を確認したい場合、IDCF Cloudのロゴをクリックしてください。

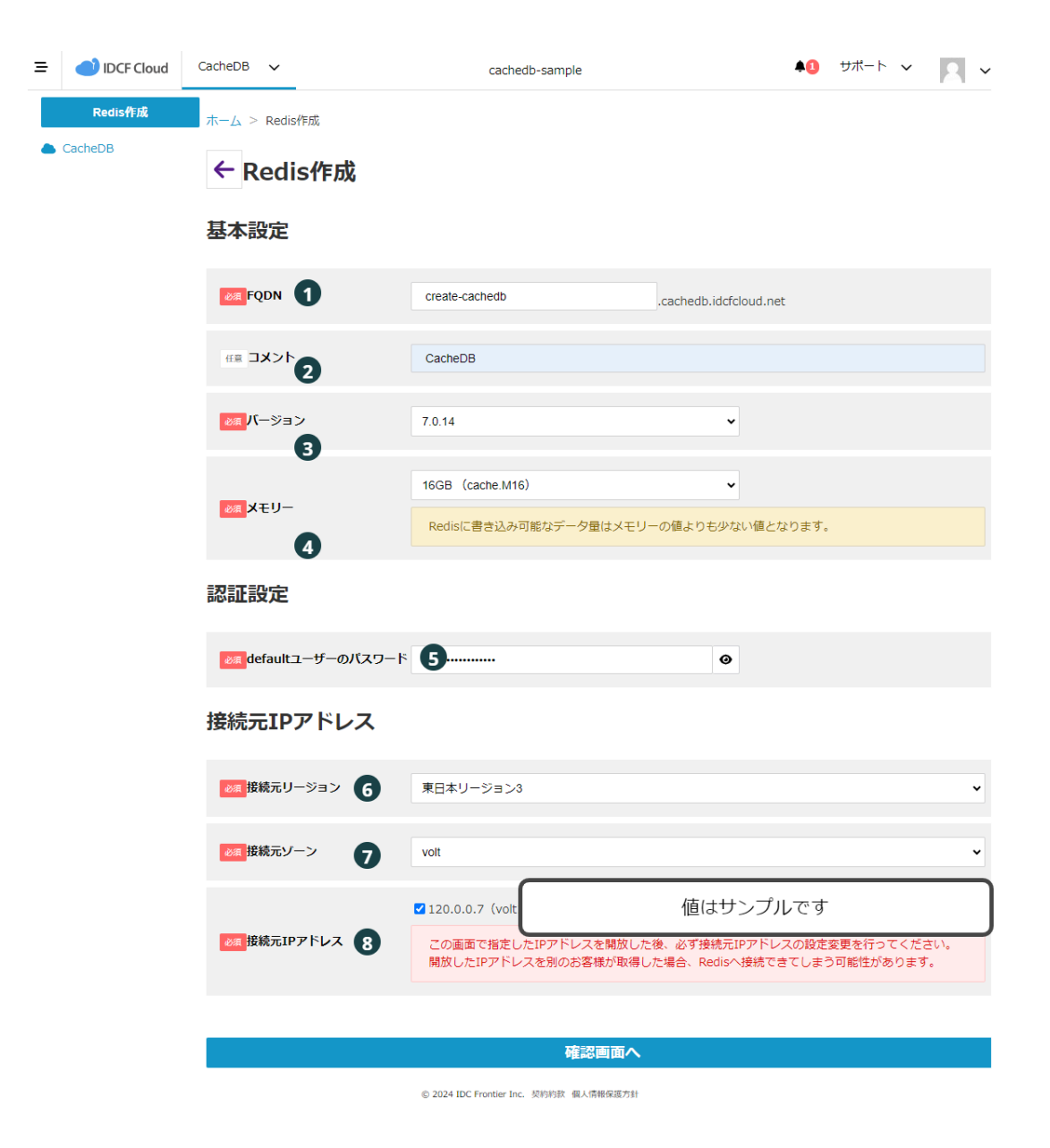

入力項目に関する詳細

ここでは各フォームの入力項目について説明します。

| No 項目名 設定内容 |  |
|-------------|--|
|-------------|--|

| 1 | FQDN              | CacheDBの識別名を決めて入力してください。入力項目はアクセス情報として利用されます。 |
|---|-------------------|-----------------------------------------------|
| 2 | コメント              | CacheDBの用途などを入力できます。                          |
| 3 | バージョン             | CacheDBのバージョンを指定します。                          |
| 4 | メモリー              | CacheDBのメモリー数を指定します。                          |
| 5 | defaultユーザーのパスワード | CacheDBへ接続する際の認証用パスワードを指定します。                 |
| 6 | 接続元リージョン          | どのリージョンのパブリックIPアドレスからCacheDBに接続するか指定します。      |
| 7 | 接続元ゾーン            | どのゾーンのパブリックIPアドレスからCacheDBに接続するか指定します。        |
| 8 | 接続元IPアドレス         | 事前準備で作成したスタティックNATを用いたパブリックIPアドレスを指定します。      |

defaultユーザーのパスワードを確認する

defaultユーザーのパスワードを確認するためには目玉のアイコンをクリックします。

| 認          | 証  | 設 | 定 |
|------------|----|---|---|
| <b>P/U</b> | ηш |   |   |

|                     | $\frown$ |  |
|---------------------|----------|--|
| 🔉 defaultユーザーのパスワード | <br>0    |  |
|                     |          |  |

のぞき見防止のためクリックし続けているときにパスワードを表示します。

|     |    | =           | <u> </u> |
|-----|----|-------------|----------|
| =22 | 크나 | ===         | ·        |
|     | ᆈ  | <b>. EX</b> |          |

| <mark>፩</mark> defaultユーザーのパスワード | パスワード  | 8        |  |
|----------------------------------|--------|----------|--|
|                                  | 7003 1 | <u> </u> |  |

CacheDBで利用できるメモリーについて

Redisのメモリー種別は次の表から選択できます。しかし、Redisアプリケーションとして利用できるメ モリーはredis maxmemの列の値です。これはCacheDBサービス自体を維持するためにメモリーを 確保する必要があるためです。

Redisアプリケーションとしてキャッシュを最大値の値分持てないという点に注意してください。

| CacheDB UI上 | MEM [GB] | redis maxmem [GB] |
|-------------|----------|-------------------|
| cache.XS4   | 4        | 1.7               |
| cache.S8    | 8        | 3.4               |
| cache.M16   | 16       | 6.8               |
| cache.L32   | 32       | 13.6              |

| cache.XL64 | 64 | 27.2 |
|------------|----|------|
|            |    | 1    |

## 3. CacheDBを作成する

### 入力項目を確認する

<u>CacheDBの設定を入力する</u>の手順実行後「確認画面へ」ボタンをクリックします。すると入力内容が 再度表示されます。修正事項がなければ「作成」をクリックしてください。

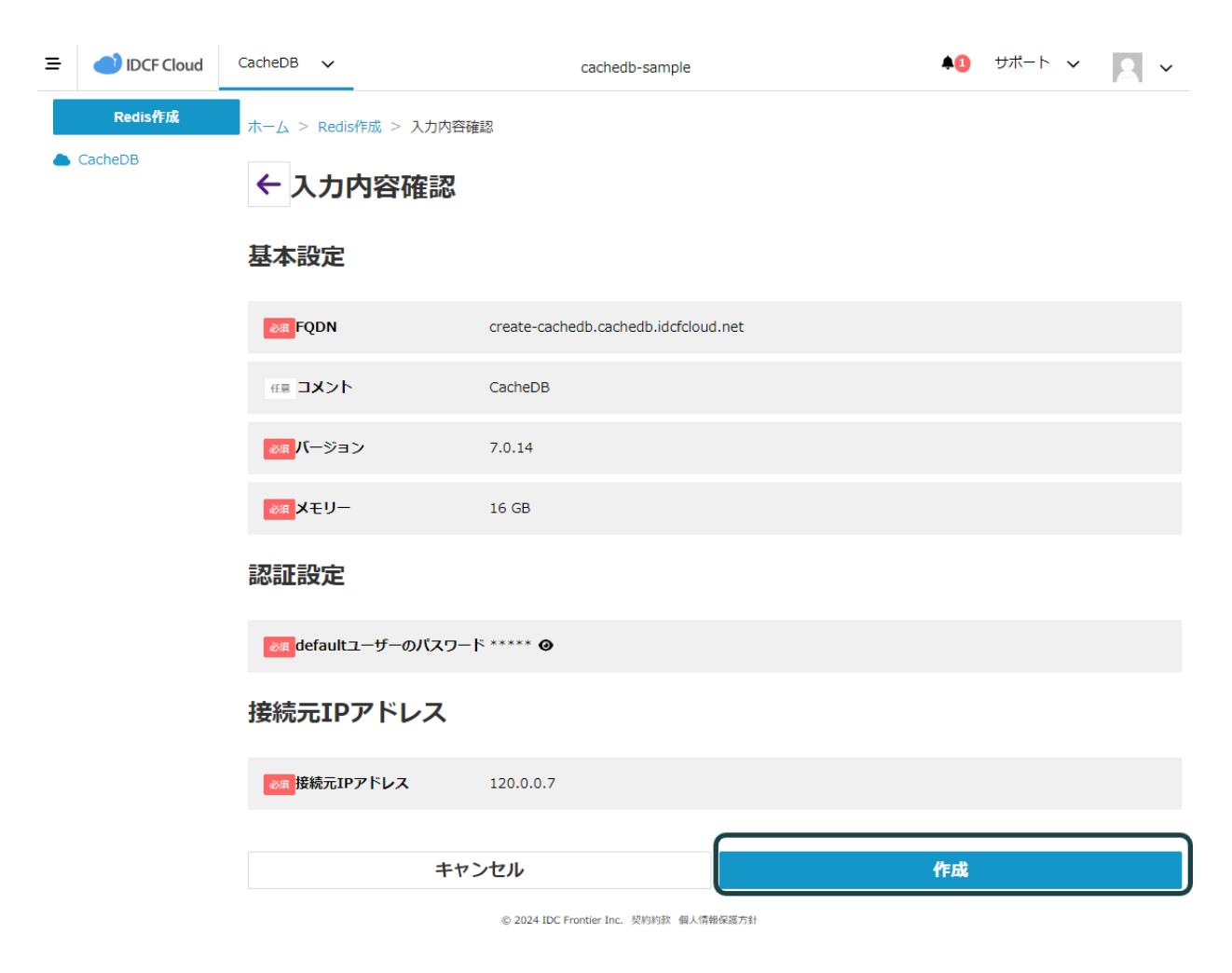

パスワードはCacheDBのアクセスをする際必要です。この画面でメモをとって控えておいてください。 クリックするとパスワードが表示されます。 認証設定

| efaultユーザーのパスワー |
|-----------------|
|-----------------|

作成に成功すると一覧画面に移動します。ステータスが「Creating」から「Running」に変わるまでお 待ちください。

| ≡ | IDCF Cloud | CacheDB 🗸       |           | cachedb-sample                |        | <b></b>             | 1 サポート 🗸       | 2 ~   |
|---|------------|-----------------|-----------|-------------------------------|--------|---------------------|----------------|-------|
|   | Redis作成    | ホーム > Redis一覧   |           |                               |        |                     |                |       |
|   | CacheDB    |                 | Redis $1$ |                               |        | メモリー 1              | 6 дв           |       |
|   |            | CacheDB         | •         |                               |        |                     |                | _     |
|   |            | 検索キーワードを入;      | カしてください   |                               | Runnir | gに変わるま <sup>-</sup> | で待つ            | 件     |
|   |            | Redis名 ↓        | バージョン     | リージョン                         | メモリー   | 77-97               | 作成日            |       |
|   |            | create-cachedb  | 7.0.14    | 東日本リージョン3                     | 16 GB  | Running             | 2023/12/15 18: | 02:11 |
|   |            | 5 件中 1 ~ 5 件を表示 | (全 1 件中)  |                               |        |                     |                | < 1 > |
|   |            |                 | © 202     | 4 IDC Frontier Inc. 契約約款 個人情報 | 保護方針   |                     |                |       |

### トラブルシューティング

「既に取得されているFQDNのため利用できません。別のFQDN名を指定してください。」と表示された

CacheDBの識別名はIDCFクラウド全体で重複できないように制御されています。登録できない場合、他のお客様で既にこの名前を利用されている可能性があります。お手数ですが、別のFQDN名を指定してください。

「○○の値が正しくありません。正しい値で再入力してください。」と表示された

入力項目に関する詳細や画面のメッセージを参考に再入力をお願いいたします。ご不明点がござい ましたら<u>お問い合わせ</u>からチケットにてご連絡をお願いいたします。

### 4. CacheDBを利用する

CacheDBにアクセスする

ここでは作成したCacheDBにアクセスするための手順を説明します。

redis-cliのインストール

CacheDBの操作はredis-cliというコマンドラインツールを用いて行います。CacheDBへ接続する経路を作成するで準備したコンピュートにredis-cliをインストールしてください。

redis-cliだけをインストールする場合

まずは試してみる等、redis-cliだけをコンピュートにインストールする場合はこちらの手順をご利用ください。redis-cliのバージョンをCacheDBで提供されるRedisのバージョンと揃える場合もこちらの手順をご利用ください。

redis-cliのソースコードをダウンロード

この例では「7.0.1」をインストールします。

```
最初に<u>リリースページ</u>からCacheDBと同じバージョンのダウンロードURLを探し、URLを控えます。
```

https://download.redis.io/releases/redis-7.0.14.tar.gz

次に、wgetコマンドを用いてコンピュートにRedisのソースコードをダウンロードします。

Unset

\$ wget https://download.redis.io/releases/redis-7.0.14.tar.gz

tarコマンドを用いてダウンロードしたtag.gzファイルを展開します。

Unset \$ tar -xzvf redis-7.0.14.tar.gz

cdコマンドを用いて展開したソースコードが存在するディレクトリに移動します。

Unset \$ cd redis-7.0.14/

以前別のバージョンをインストールしていた場合、過去の生成情報を削除します。今回が初めての 場合、この手順はスキップしてください。 Unset

\$ make distclean

makeコマンドを用いてソースコードをコンパイルします。makeコマンドが存在しない場合は先に makeコマンドをインストールしてください。

Unset # makeコマンドがない場合のインストール例 # Red Hat系 \$ sudo yum install make

# Debian系 \$ sudo apt install make

makeコマンドのインストールを確認した後、ソースコードのコンパイルを実行してください。

Unset # makeコマンドの実行

\$ make

/user/local/binディレクトリにコンパイルしたredis-cliのコマンドを配置します。

Unset

\$ sudo cp ./src/redis-cli /usr/local/bin/

redis-cliコマンドの-vオプションを使い、redis-cliのバージョンを確認します。今回の例だと「redis-cli 7.0.14」の出力が得られれば成功です。

```
Unset
$ redis-cli -v
redis-cli 7.0.14
```

redis-cliを用いたCacheDBへのアクセス

redis-cliのインストール後、CacheDBへの接続をテストします。次のコマンドを入力します。

Unset

redis-cli -h エンドポイント -p エンドポイント末尾の数字部分 --user default --pass 作 成画面で入力したパスワード INF0

Enterキーで実行後、結果が返ってくれば認証できています。

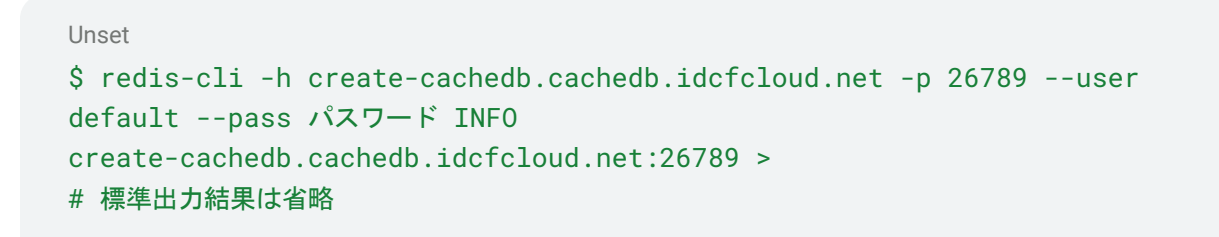

エンドポイントの確認方法

CacheDBの一覧から作成したCacheDBをクリックします。

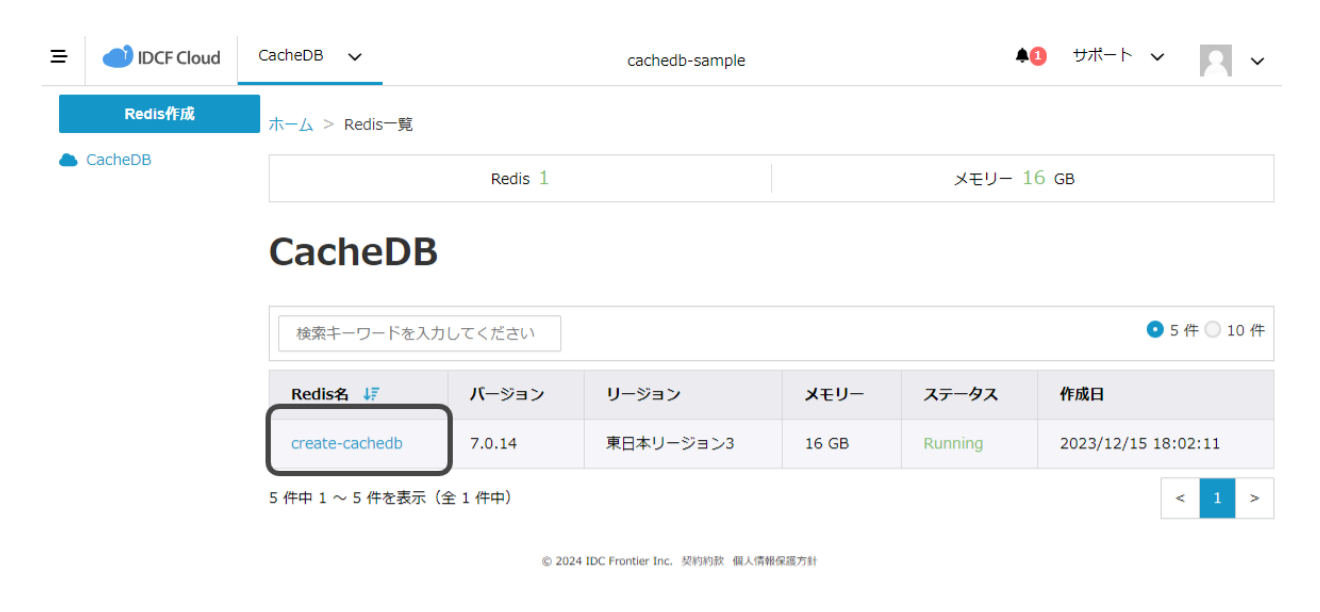

エンドポイントの欄を確認します。

| E IDCF Cloud | CacheDB 🗸                                                      | cachedb-sample                             | <b>41</b> | サポート 🗸 | 2 ~ |
|--------------|----------------------------------------------------------------|--------------------------------------------|-----------|--------|-----|
| Redis作成      | ホーム > Redis一覧 > 3c                                             | f09981-bf11-41e9-8467-79e0ea4c7321         |           |        |     |
| CacheDB      | ← create-ca                                                    | achedb                                     |           |        |     |
|              | Running                                                        |                                            |           |        |     |
|              | 基本設定                                                           |                                            |           | 操作     | ~   |
|              | Redis名                                                         | create-cachedb 🖋                           |           |        |     |
|              | エンドポイント                                                        | create-cachedb.cachedb.idcfcloud.net:26789 |           |        |     |
|              | 1 <k< th=""><th>CacheDB 🖋</th><th></th><th></th><th></th></k<> | CacheDB 🖋                                  |           |        |     |
|              | バージョン                                                          | 7.0.14                                     |           |        |     |
|              | ¥£IJ-                                                          | 16 GB                                      |           |        |     |
|              | パスワード                                                          | ······                                     |           |        |     |
|              | 接続元リージョン                                                       | 東日本リージョン3                                  |           |        |     |
|              | 接続元ゾーン                                                         | volt                                       |           |        |     |
|              | 接続元IPアドレス                                                      | 210.236.229.192 🖋                          |           |        |     |
|              | 作成日                                                            | 2023/12/18 18:10:11                        |           |        |     |

© 2024 IDC Frontier Inc. 契約約款 個人情報保護方針

ユーザーとパスワード情報のマスキング

接続できたことを確認した後、ユーザーとパスワード情報をマスキングできるように設定することを強くおすすめします。実行履歴からパスワードを特定できる可能性があり、セキュリティ的な安全性が下がるためです。

AUTHコマンドを使う場合

redis-cliで接続後、AUTHコマンドを用いて接続情報を記録します。

Unset # 接続後に実行

AUTH パスワード

ユーザー名も設定する場合、次のように接続情報を記録します。

#### Unset

# 接続後に実行 AUTH default パスワード

環境変数として設定する場合

環境変数REDISCLI\_AUTHをログインシェルに設定すると、パスワード入力を省略できます。

Unset # ログインシェルを編集する vi ~/.bash\_profile # 追記 export REDISCLI\_AUTH=パスワード

#### # 編集後、設定を反映 source ~/.bash\_profile

トラブルシューティング

redis-cliで接続を試みたときevent not foundと出てきた

#### 出力例

Unset # パスワード「RedisGuide!2023」での実行例。eの後に「!」の文字列が入っている。

```
$ redis-cli -h create-cachedb.cachedb.idcfcloud.net -p 26789 --user default
--pass RedisGuide!2023 INF0
-bash: !2023: event not found
```

bashでは記号にも意味があります。よって、パスワード内に含まれる記号を適切にエスケープしない と意図しない動作を引き起こす可能性があります。どちらかの修正方法を使い、bashがパスワード 全体を文字列として処理できるようにしてください。

修正方法①

パスワード自体をシングルクォーテーションで囲みます。このようにすることで、パスワードに記号が 含まれていても文字列として処理されます。

```
Unset
```

```
$ redis-cli -h create-cachedb.cachedb.idcfcloud.net -p 26789 --user default
--pass 'RedisGuide!2023' INFO
```

修正方法②

パスワードの記号の直前にエスケープ文字(\)を置き、パスワード文字列として処理されるように修 正します。Windowsでは¥、Macではoption + ¥でエスケープ文字を入力できます。

Unset

```
$ redis-cli -h create-cachedb.cachedb.idcfcloud.net -p 26789 --user default
--pass RedisGuide\!2023 INF0
```

redis-cliを実行したときINFO Unrecognized option or bad number of args for: 'xxx' と出力 された

#### 出力例

```
Unset
$ redis-cli-h aishii-redis-test.cachedb.stga.idcfcloud-stg.net-p 26789
--user default --pass password INFO Unrecognized option or bad number of args
for: '--user'
```

redis-cliが古い可能性があります。次のコマンドを実行してバージョンを確認してください。バージョン によってオプションの指定方法が異なるため、このエラーが出力されている可能性があります。

```
Unset
redis-cli -v または --help
```

-helpオプションを用いてバージョンを出力した例

```
Unset
$ redis-cli --help
redis-cli 5.0.7 // 5.0.7なので古い
Usage: redis-cli [OPTIONS] [cmd [arg [arg ...]]]
```

#### .... # 以降の出力結果は省略しています

この状況は<u>redis-tools</u>を使ってredis-cliをインストールしたときに発生します。<u>redis-cliのインストール</u> 手順を参照して再インストールすると解消します。

Warning: Using a password with '-a' or '-u' option on the command line interface may not be safe. と出力される。

#### Unset

\$ redis-cli -h create-cachedb.cachedb.idcfcloud.net -p 26789 --user default
--pass RedisGuide\!2023 INFO
Warning: Using a password with '-a' or '-u' option on the command line
interface may not be safe.

redis-cliのコマンドラインにパスワードを直接記載していることが原因です。パスワードがコマンド実 行履歴やプロセスの一覧に残ってしまうため、セキュリティ的に安全ではないことを示す警告です。 redis-cliを用いたCacheDBへのアクセスを参照してパスワードを標準入力に残さずに接続できるよう にしてください。

Could not connect to Redis at エンドポイント:ポート No route to hostと出力されて接続できない

#### 出力例

#### Unset \$ redis-cli -h create-cachedb.cachedb.idcfcloud.net -p 26789 --user default --pass RedisGuide\!2023 # 出力結果を省略しています。 Could not connect to Redis at create-cachedb.cachedb.idcfcloud.net:54939: No route to host

接続情報が間違っている場合やネットワーク経路の設定に問題がある可能性があります。次のリストをご確認ください。解決しない場合は<u>お問い合わせ</u>からチケットにてご連絡をお願いいたします。

redis-cliのオプションが正しいか確認する

- エンドポイントは正しいですか?
- ポート番号は正しいですか?
- パスワードは正しいですか?

ネットワーク経路の設定に問題がないか確認する

- iptablesなどで通信を遮断していませんか?
- 名前解決はできていますか?nslookupコマンドやtelnetコマンドを用いて結果が返ってくるか 確認してください。

Unset

nslookup エンドポイント

Unset

telnet エンドポイント エンドポイント末尾の数字部分

コンピュートのIPアドレスにスタティックNATを利用している場合、そのIPアドレスが送信元となります。接続元IPアドレスの指定を仮想マシンに紐づけされたIPアドレスとして指定していないかご確認ください。

| IPアド | レス名 |
|------|-----|
|------|-----|

| ゾーン情報           |                   | IPアドレス情報      |           |     |         |
|-----------------|-------------------|---------------|-----------|-----|---------|
| i<br>#*SE       | ・<br>ファイア<br>ウォール |               |           | NAT | L<br>解放 |
| 基本設定            |                   |               |           |     |         |
| IPアドレス名 (tag) 💡 |                   | IPアドレス名       |           |     |         |
| IPアドレス          |                   | この部分を接続元IPアドレ | スとして指定します |     |         |
| ゾーン             |                   | ゾーン名          |           |     |         |
| 関連ネットワークID      |                   | ネットワークID      |           |     |         |
| ネットワーク名         |                   | ネットワーク名       |           |     |         |
| VPN             |                   | 有効            |           |     |         |
| ソースNAT          |                   | 無効            |           |     |         |
| スタティックNAT       |                   | スタティックNAT情報   |           |     |         |
| 状態              |                   | 割り当て済み        |           |     |         |
| ID              |                   | IPアドレスのID     |           |     |         |
| 作成日時            |                   | 作成日時          |           |     |         |

### CacheDBに値を保存する

接続できた後は値の保存や取り出しを自由に実行できます。

値の保存

Unset SET キー 値

値の取得

Unset GET キー 次のリストに存在するredis-cliコマンドは利用できません。 これは安定したマネージドサービスを提供するための制限事項となります。ご了承ください。

| コマンド                  |
|-----------------------|
| acl getuser           |
| acl setuser           |
| acl deluser           |
| acl users             |
| acl help              |
| acl list              |
| acl log               |
| acl load              |
| acl save              |
| acl whoami            |
| bgrewriteaof          |
| bgsave                |
| client                |
| cluster addslots      |
| cluster addslotsrange |
| cluster bumpepoch     |
| cluster delslots      |
| cluster delslotsrange |
| cluster failover      |
| cluster flushslots    |
| cluster forget        |
| cluster links         |
| cluster meet          |
| cluster setslot       |
| config                |
| debug                 |
| migrate               |
| psync                 |
| replicaof             |
| save                  |

| shutdown |  |
|----------|--|
| slaveof  |  |
| sync     |  |

### CacheDBの設定を変更する

各種設定を変更する場合、CacheDBの詳細画面から設定を変更します。 Øマークをクリックすると、 編集モードに変わります。

| ≡ | IDCF Cloud                | CacheDB 🗸 | _                  | cachedb-sample                                | <b>41</b> | サポート 🗸 | 2 ~ |
|---|---------------------------|-----------|--------------------|-----------------------------------------------|-----------|--------|-----|
|   | <b>Redis作成</b><br>CacheDB | т−∆ > Red | lis─覧 > 3<br>ate-c | cf09981-bf11-41e9-8467-79e0ea4c7321<br>achedb |           |        |     |
|   |                           | Running   |                    |                                               |           |        |     |
|   |                           | 基本設定      |                    |                                               |           | 操作     | •   |
|   |                           | Redis名    |                    | create-cachedb 🖋                              |           |        |     |
|   |                           | エンドボイン    | ント                 | create-cachedb.cachedb.idcfcloud.net:26789    |           |        |     |
|   |                           | イベメロ      |                    | CacheDB 🖉                                     |           |        |     |
|   |                           | バージョン     |                    | 7.0.14                                        |           |        |     |
|   |                           | メモリー      |                    | 16 GB                                         |           |        |     |
|   |                           | パスワード     |                    |                                               |           |        |     |
|   |                           | 接続元リーシ    | ジョン                | 東日本リージョン3                                     |           |        |     |
|   |                           | 接続元ゾーン    | ン                  | volt                                          |           |        |     |
|   |                           | 接続元IPア    | ドレス                | 210.236.229.192                               |           |        |     |
|   |                           | 作成日       |                    | 2023/12/18 18:10:11                           |           |        |     |
|   |                           |           |                    |                                               |           |        |     |

© 2024 IDC Frontier Inc. 契約約款 個人情報保護方針

変更後「適用」ボタンをクリックしてください。

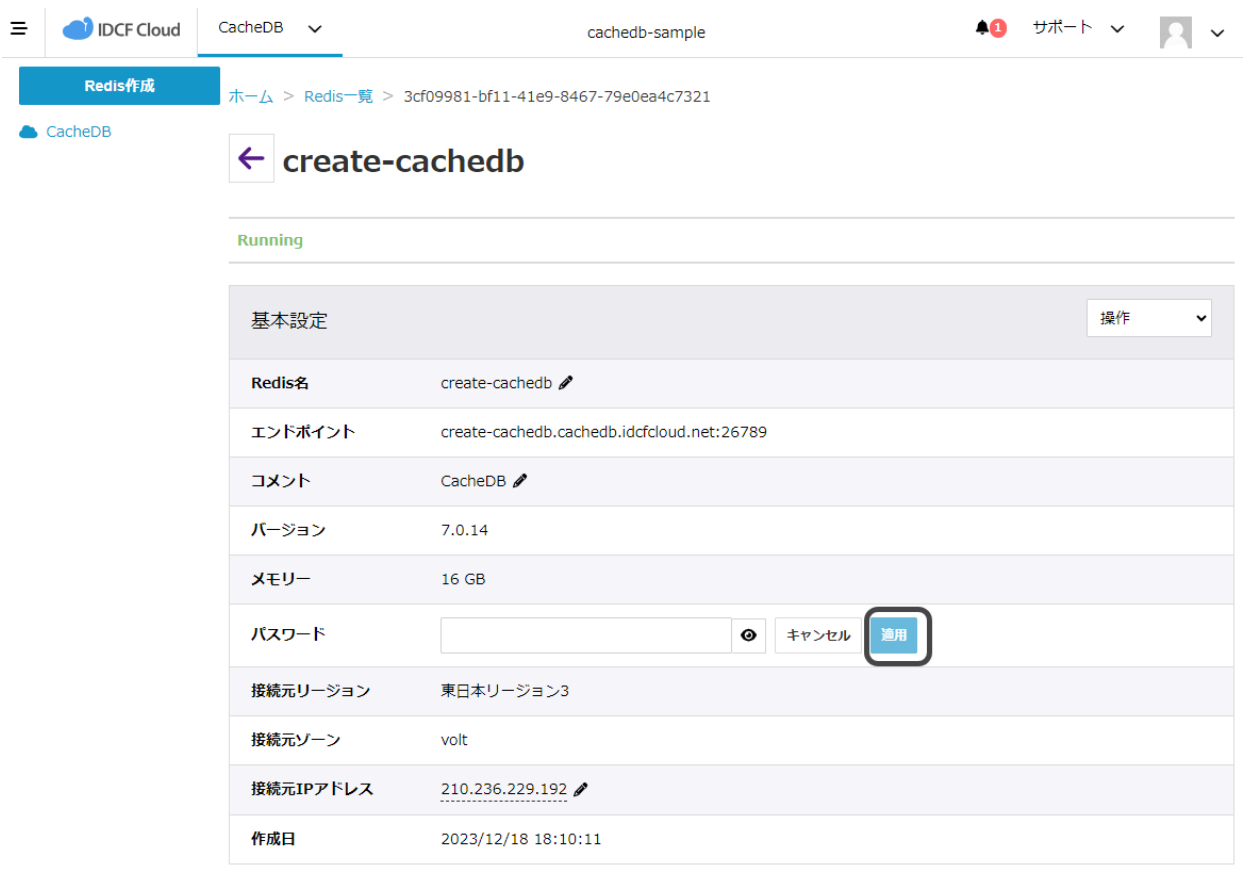

© 2024 IDC Frontier Inc. 契約約款 個人情報保護方針

編集せずに終わる場合は「キャンセル」ボタンをクリックしてください。

|                      | CacheDB 🗸                         | cachedb-sample                             | <b>41</b> | サポート 🗸 | 2 ~ |
|----------------------|-----------------------------------|--------------------------------------------|-----------|--------|-----|
| Redis作成<br>● CacheDB | π-Δ > Redis-ℜ > 3c<br>← create-ca | f09981-bf11-41e9-8467-79e0ea4c7321         |           |        |     |
|                      | Running                           |                                            |           |        |     |
|                      | 基本設定                              |                                            |           | 操作     | ~   |
|                      | Redis名                            | create-cachedb 🖋                           |           |        |     |
|                      | エンドポイント                           | create-cachedb.cachedb.idcfcloud.net:26789 |           |        |     |
|                      | 1< <b>x</b>                       | CacheDB 🖉                                  |           |        |     |
|                      | バージョン                             | 7.0.14                                     |           |        |     |
|                      | <b>X</b> ŦIJ-                     | 16 GB                                      |           |        |     |
|                      | パスワード                             | ● (キャンセル) 適用                               |           |        |     |
|                      | 接続元リージョン                          | 東日本リージョン3                                  |           |        |     |
|                      | 接続元ゾーン                            | volt                                       |           |        |     |
|                      | 接続元IPアドレス                         | 210.236.229.192 🖋                          |           |        |     |
|                      | 作成日                               | 2023/12/18 18:10:11                        |           |        |     |

© 2024 IDC Frontier Inc. 契約約款 個人情報保護方針

# 5. CacheDBの利用を終了する

CacheDBの一時停止はできません。利用を終了すると、保存した情報は削除されます。

CacheDBの一覧から作成したCacheDBをクリックします。 画面右上の「操作」ドロップダウンをクリックします。「Redisの削除」の選択肢をクリックします。

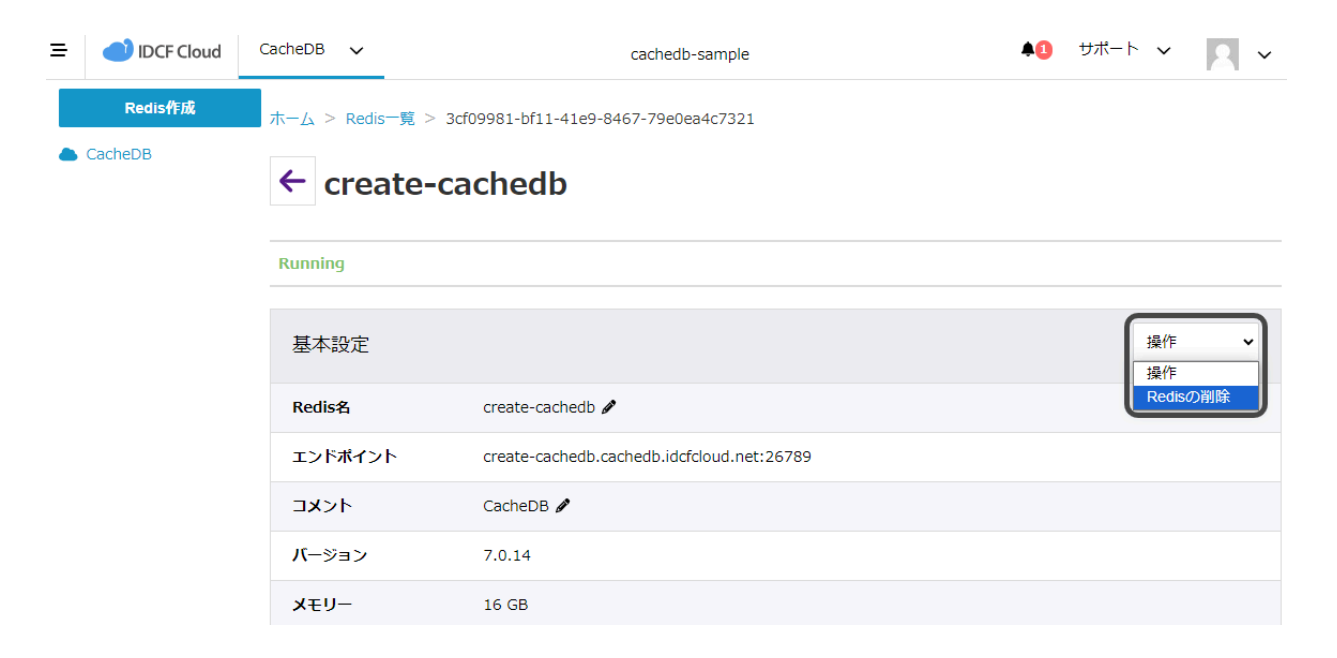

「はい」ボタンをクリックします。データは復旧できません。ご注意ください。

|         | CacheDB 🗸           | cachedb-sample                             | <b>A</b> 1 | ₩ <sup>₩</sup> -Ի ¥ 🔼 ¥ |
|---------|---------------------|--------------------------------------------|------------|-------------------------|
| Redis作成 | 削除                  |                                            | ×          |                         |
| CacheDB | create-cachedbを削除しま | すか?                                        |            |                         |
|         |                     |                                            | キャンセル はい   |                         |
|         |                     |                                            |            |                         |
|         | 基本設定                |                                            |            | Redisの削除 ¥              |
|         | Redis名              | create-cachedb 🖋                           |            |                         |
|         | エンドポイント             | create-cachedb.cachedb.idcfcloud.net:26789 |            |                         |
|         | 1< <b>X</b>         | CacheDB 🥖                                  |            |                         |
|         | バージョン               | 7.0.14                                     |            |                         |

CacheDBのステータスが「Deleting」に変わります。一定時間が経つと削除されます。

| Ξ | IDCF Cloud |                  |  | Ψ          | ポート | ~     | 1    | ~   |
|---|------------|------------------|--|------------|-----|-------|------|-----|
|   | Redis作成    | ホーム > Redis一覧    |  |            |     |       |      |     |
|   | CacheDB    | Redis 1          |  | メモリー 16 GB |     |       |      |     |
|   |            | Cache DB         |  |            |     |       |      |     |
|   |            | 検索ナーロードを1カレアノギナい |  | 制碎加田山      |     | ● 5 供 | 0.10 | ) 件 |

| Redis名 ↓ <del>『</del> | バージョン  | リージョン | ゾーン  | メモリー  | ステータス    | 作成日                 |
|-----------------------|--------|-------|------|-------|----------|---------------------|
| create-cachedb        | 7.0.13 | 東日本3  | volt | 16 GB | Deleting | 2023/10/15 11:02:11 |

。2023 IDC Frontier Inc. 契約約款 個人情報保護方針

以上